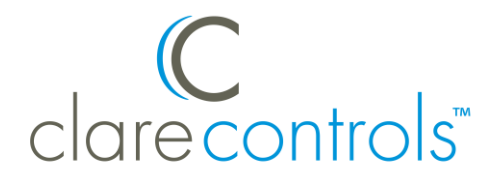

# Honeywell TH8320ZW Thermostat Integration Release Notes

## Content

Preface...1 Introduction...1 Installing the Honeywell thermostat...3 Pairing and removing the thermostat in ClareHome...3 Pairing and removing the thermostat in FusionPro...9 Contact information...15

#### Last modified: 10/02/20

### Preface

For information on Z-Wave and ClareHome, see <u>Installing Z-Wave with</u> <u>ClareHome Tech Bulletin (DOC ID 1162)</u>.

#### Notes

- When installing Z-Wave devices, ensure that there is nothing inhibiting their signal. Z-Wave relies on radio signals. Metal or thick walls may limit their signal strength.
- We recommend having 2 or more repeating Z-Wave devices.

## Introduction

The Honeywell TH8320ZW is a Z-Wave thermostat that has been tested and certified for integration with the ClareHome system.

By integrating the Honeywell thermostat to a ClareHome control system, your customers can send commands to the thermostat to change the modes, cool and heat settings, and the fan status from their mobile iOS devices or Android smartphone.

When integrating the Honeywell thermostat into your ClareHome project, no extra connection is necessary. Install the thermostat according to the Honeywell documentation, and then connect it to the home network using Z-Wave.

The Honeywell thermostat integrates with the ClareHome system in a way similar to the existing HVAC integrations. All HVAC integrations share a common UI, so that the user experience is consistent.

Temperature settings can be controlled via events. Use Fusion's Scenes and Rules to automate the actions your customers want.

The following figure shows the Honeywell controls on the ClareHome UI.

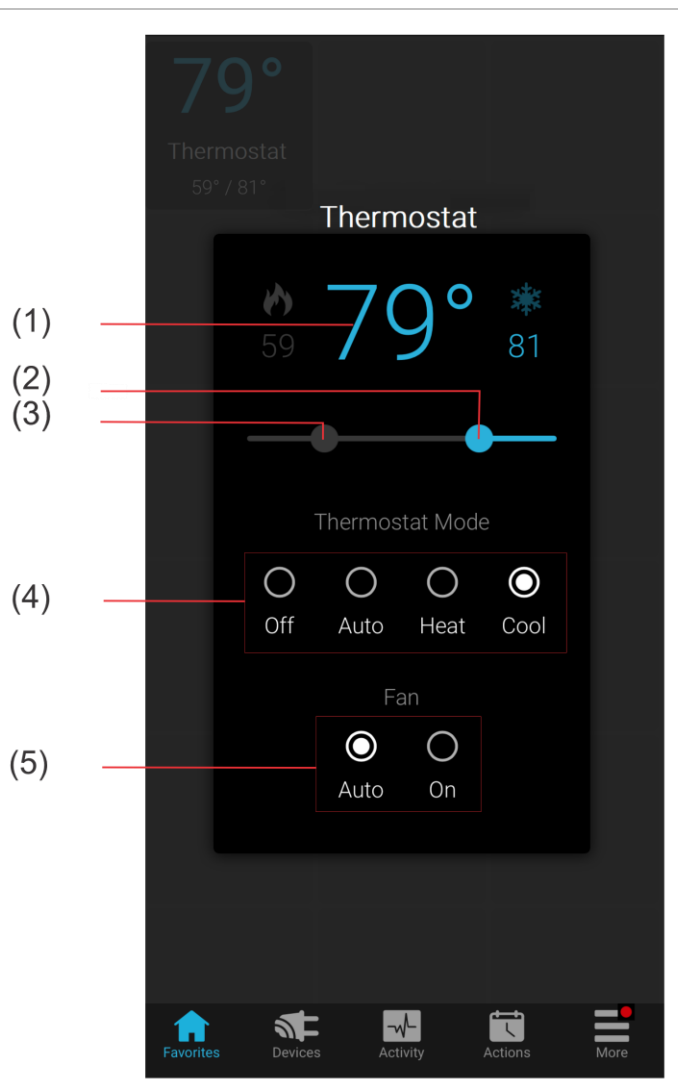

Figure 1: User interface of the Honeywell thermostat

- (1) Temperature setting displays on the ClareHome UI in Fahrenheit.
- (2) Change the Heat set point by sliding the indicator left/right on the bar.
- (3) Change the Heat set point by sliding the indicator left/right on the bar.
- (4) Change the Operation mode by tapping the desired radio button.
- (5) Change the Fan mode by tapping the desired radio button.

# Installing the Honeywell thermostat

A qualified installation technician should install the Honeywell thermostat. Refer to the documentation that came with the thermostat for detailed installation instructions.

## Pairing and removing the thermostat in ClareHome

Pair the thermostat to the project.

Note: You will need access to the physical thermostat device.

#### To add the thermostat in the ClareHome app:

1. Tap the ClareHome app's **Devices** page.

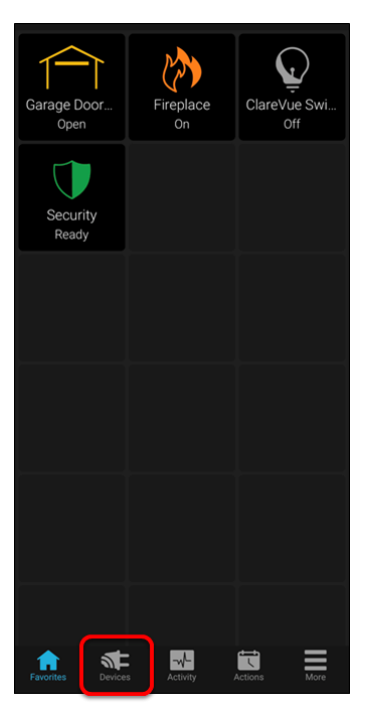

2. Tap + Add Device.

| + Add Device |
|--------------|
|              |
| >            |
|              |
| nt >         |
|              |
|              |
|              |

3. Tap Add Devices.

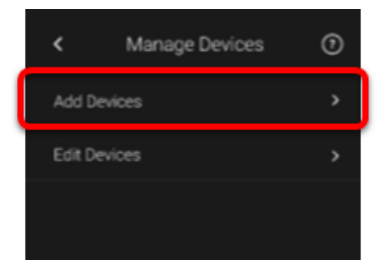

4. Select the device category (Z-wave).

| <            | Add a Device           |   |
|--------------|------------------------|---|
|              |                        |   |
| ŀ            | Access                 | > |
| Ð            | Cameras                | > |
| 0            | Climate                | > |
| Ģ            | Lighting               | > |
| •••          | Music                  | > |
| $\mathbf{U}$ | Security               | > |
| (((          | Sensors (Non-security) | > |
| ٢            | Water                  | > |
| ((ĭ≚         | Z-Wave                 | > |
|              |                        |   |
|              |                        |   |
|              |                        |   |
|              |                        |   |

5. Read through the displayed information, and then tap **Add Z-Wave Device**.

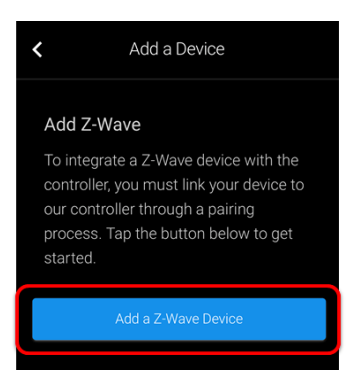

6. Read the Z-Wave information, and then tap **Start Discovery Mode**.

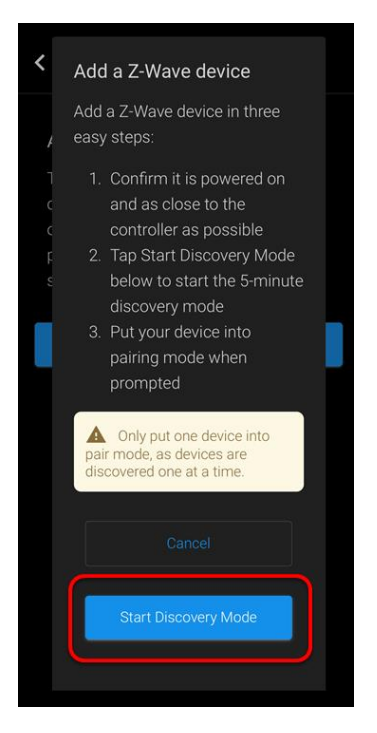

7. Access the thermostat, and then press the **System** button.

The face of the thermostat changes.

| FAN<br>ON | Inside<br>Set To<br>Set To<br>COOL ON<br>COOL ON |
|-----------|--------------------------------------------------|
| COOL      |                                                  |
|           |                                                  |

8. Press and hold the third and fifth buttons simultaneously until the screen display changes.

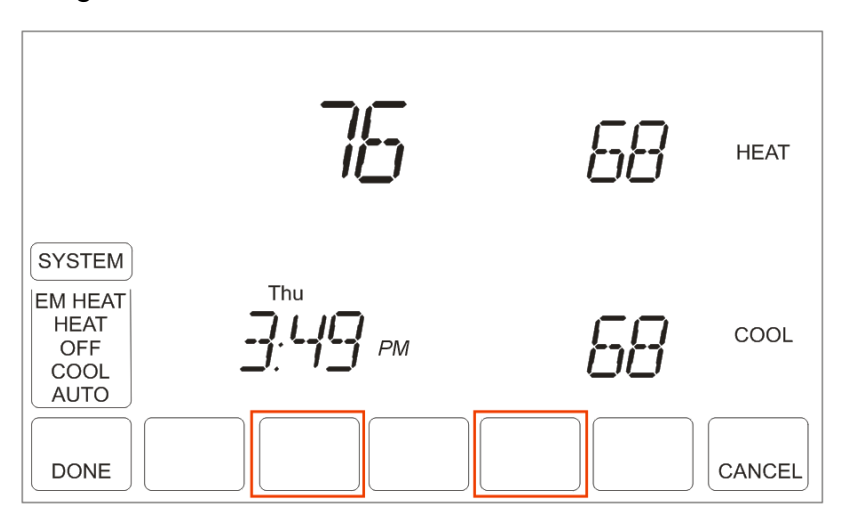

- 9. Using the up and down arrows, set the first function to **RF10**.
- 10. Set the second function to **01** to include the thermostat.

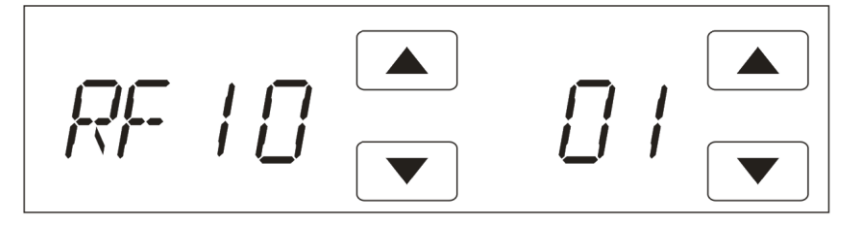

**Note:** To exclude the thermostat, remove it from the Z-Wave network, set the second function to **00**.

- 11. The thermostat will be added when the second function is selected. Press **DONE** to return to the home screen.
- 12. Once paired in, the Edit Device page displays.

Customize the device name and location as desired, tapping **Save** when done.

**Note:** For scenes, notifications, schedules, and automations configuration, see <u>*ClareHome App Guide*</u> (DOC ID 1750)</u>.

To remove the thermostat using ClareHome:

1. Tap the ClareHome app's **Devices** page.

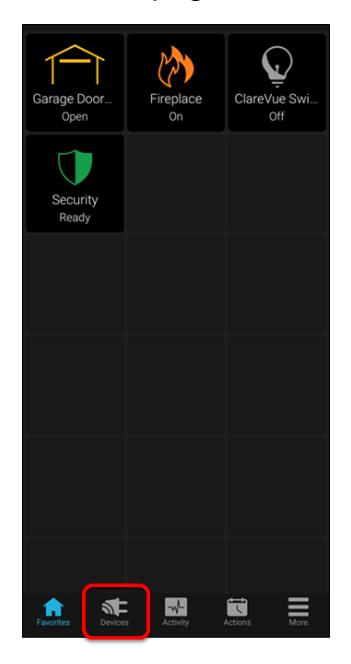

- 2. Tap **Z-Wave**.
- 3. Tap the 3 dots next to the thermostat, and then tap **Remove**.

| < Edit Devices |        |       |
|----------------|--------|-------|
|                |        | • • • |
|                |        |       |
|                |        |       |
|                |        |       |
|                | Edit   |       |
|                | Remove |       |

4. Read through the displayed information, and then tap **Start Removal Mode**.

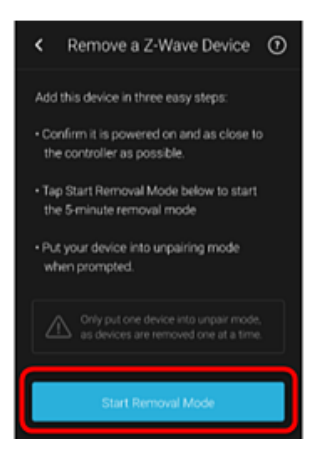

5. Access the thermostat, and then press the **System** button.

The face of the thermostat changes.

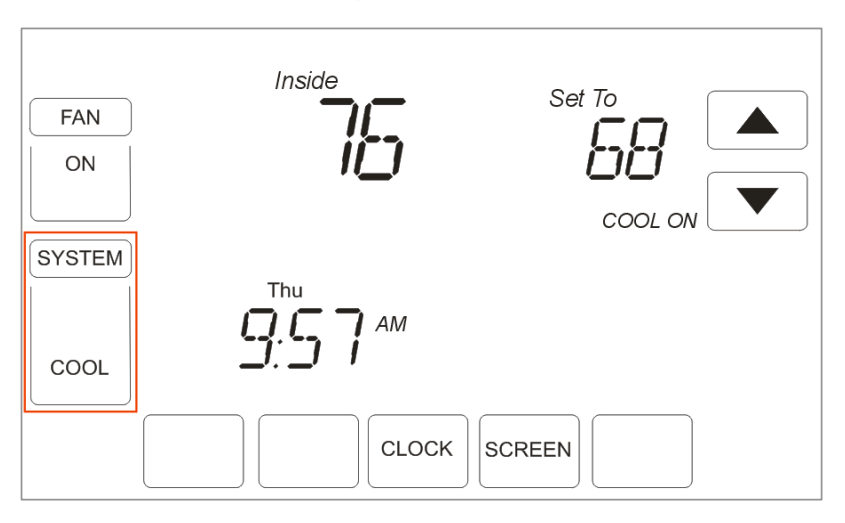

6. Press and hold the third and fifth buttons simultaneously until the screen display changes.

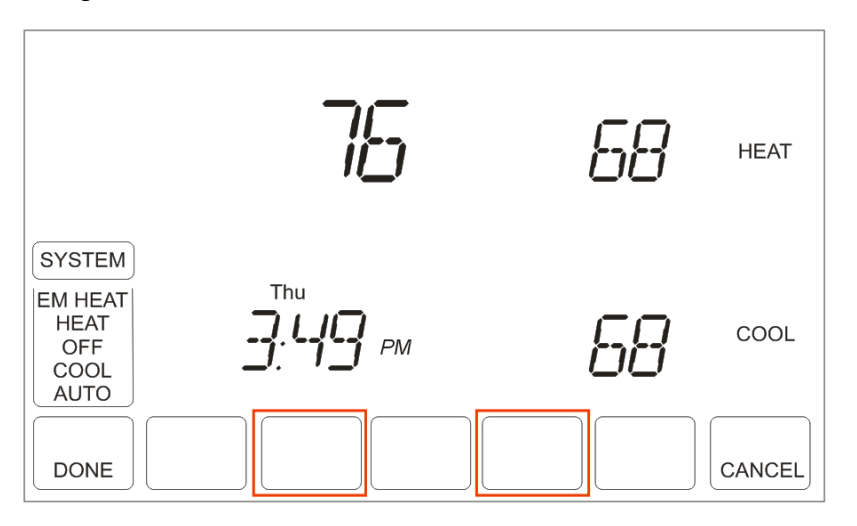

- 7. Using the up and down arrows, set the first function to **RF10**.
- 8. Set the second function to **00** to exclude/remove the thermostat.

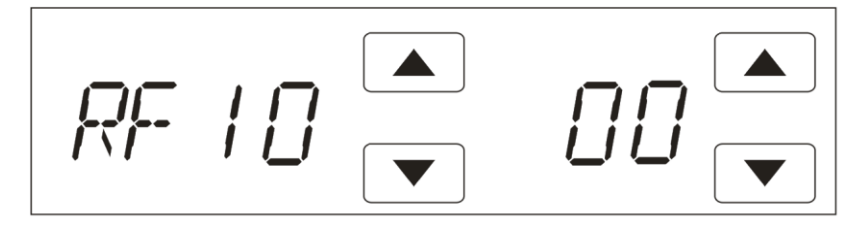

# Pairing and removing the thermostat in FusionPro

Pair the thermostat to the project.

To add the thermostat in FusionPro:

1. Click **Accounts** in the side menu.

| Fusionpro     | Welcome !                                                                                                    |                                                                                            |                                                                                            | Company: Clare Controls            |
|---------------|----------------------------------------------------------------------------------------------------|--------------------------------------------------------------------------------------------|--------------------------------------------------------------------------------------------|------------------------------------|
| Home          |                                                                                                    | 1 offline                                                                                  |                                                                                            | 5 Interactive Plus LTE             |
| Accounts      | 28                                                                                                    | 3 unconfigured                                                                             | 24                                                                                         | 12 Interactive                     |
| Companies     | Total Accounts                                                                                                    | 24 online                                                                                  | Paid Service Plans                                                                         | 7 Interactive Plus                 |
| 🗈 All Staff   |                                                                                                    | Add Account                                                                                |                                                                                            | v basic                            |
| i Help Center | Dealer News                                                                                                    |                                                                                            |                                                                                            |                                    |
|               | FusionPro - Overview and Ress<br>Jul 14.2020<br>Learn what you need to know about<br>and manage your Clare systems; its | ources<br>this powerful new platform. FusionPro i<br>more productive, more secure and desi | s a major new back-end platform that will sim;<br>gned to facilitate your RMR.   Read More | blfy and transform how you install |

2. Locate the desired account in the list, and then click **View**.

The Account sub-menu is now available.

| ┍ • ∞         | < Back | to Accounts     |                         |                                |                   |                  | Legacy F             | usion |
|---------------|--------|-----------------|-------------------------|--------------------------------|-------------------|------------------|----------------------|-------|
| Fusionpro     | Nygi   | ma - 61 Gardens | 3                       |                                |                   |                  |                      |       |
|               | Dealer | r: Enterprises  | System Status: 🔵 Online | Service Plan: Interactive Plus | ELTE UUID: AC:5D: |                  |                      |       |
| , Home        | <      | Summary         | Customer Info           | Service Plans                  | Devices           | Actions          | Test                 | >     |
| Accounts      |        |                 |                         |                                |                   |                  |                      |       |
| 🗈 Companies   |        | 2               | 3 Online                | 22                             | 22 Scene          |                  | Enrolled: 06/19/2020 |       |
| 🗈 All Staff   |        | J<br>Devices    |                         | <b>ک</b> ے<br>Actions          | 1 Automation      | Interactive Plus |                      |       |
| i Help Center |        |                 | + Add Device            |                                | + Add Action      |                  | Update Plan          |       |
|               |        | Cellular        |                         | WiFi                           | ŝ                 | OVIC             | Open OvrC            |       |
|               |        |                 |                         |                                |                   |                  |                      |       |
|               |        | Primary Cont    | act                     | Edit                           | System Info       |                  |                      |       |
|               |        | E               |                         | First Name                     | AC:5D:            |                  | UUID                 |       |
|               |        | Nygma           |                         | Last Name                      | 192.168.0.5       |                  | Network IP Address   |       |

3. Click the **Devices** tab, and then click **Add Devices**.

|               | < Back to Accounts  |                         |                       |                            |                            | Legacy Fusion |
|---------------|---------------------|-------------------------|-----------------------|----------------------------|----------------------------|---------------|
| Fusionpro     | Nygma - 61 Garden   | s                       |                       |                            |                            |               |
|               | Dealer: Enterprises | System Status: 🔵 Online | Service Plan: Interac | tive Plus LTE UUID: AC:5D: |                            |               |
| I Home        | < Summary           | Customer Info           | Service Plar          | IS Devices                 | Actions                    | Test >        |
| Accounts      |                     |                         |                       |                            |                            | Remove Z-Wave |
| 📴 Companies   | Devices             |                         |                       |                            |                            | Add Davisas   |
| 📭 All Staff   | Devices             |                         |                       |                            |                            | Add Devices   |
| i Help Center | 3 Devices • 3 Onl   | ine 🛛 Offline 🗨         | Unconfigured          | Q Search                   | ≢ C                        |               |
|               |                     |                         |                       |                            |                            |               |
|               | Name                | Category                | Туре                  | Area                       | Status                     |               |
|               | Desk Panel          | Security                | Clare Controls C      | lareOne                    | Online                     | Edit Delete   |
|               | Garage Door 2       | Access                  | Chamberlain My        | Q Garage Door              | Online                     | Edit Delete   |
|               | Garage Door Opener  | Access                  | Chamberlain My        | Q Garage Door              | <ul> <li>Online</li> </ul> | Edit Delete   |
|               |                     |                         |                       |                            |                            |               |

4. Select the device category (**Z-Wave**).

|               | < Back to | Accounts          |                               |                                |                  |         | Legacy | Fusion |
|---------------|-----------|-------------------|-------------------------------|--------------------------------|------------------|---------|--------|--------|
| Fusionpro     | Nygr      | na - 61 Garo      | lens                          |                                |                  |         |        |        |
|               | Dealer:   | Vayne Enterprises | System Status: 🔵 Online       | Service Plan: Interactive Plus | ITE UUID: AC:5D: |         |        |        |
| . Home        | <         | Summary           | Customer Info                 | Service Plans                  | Devices          | Actions | Test   | >      |
| Accounts      |           |                   | Add a Device                  |                                |                  |         |        |        |
| 📭 Companies   |           |                   | Choose a type of device       | e below to continue            |                  |         |        |        |
| 📭 All Staff   |           |                   | Access                        |                                |                  | >       |        |        |
| i Help Center |           |                   | 🕁 Cameras                     |                                |                  | >       |        |        |
|               |           |                   | L Climate                     |                                |                  | >       |        |        |
|               |           |                   | ${igodoldsymbol{Q}}$ Lighting |                                |                  | >       |        |        |
|               |           |                   | Music                         |                                |                  | >       |        |        |
|               |           |                   | Security                      |                                |                  | >       |        |        |
|               |           |                   | Sensors (No                   | on-security)                   |                  | >       |        |        |
|               |           |                   | Nater                         |                                |                  | >       |        |        |
|               |           |                   | $\widehat{zw}$ Z-Wave         |                                |                  | >       |        |        |
|               |           |                   |                               | Car                            | ncel             |         |        |        |

5. Click Add a Z-Wave Device, and then click Start Discovery Mode.

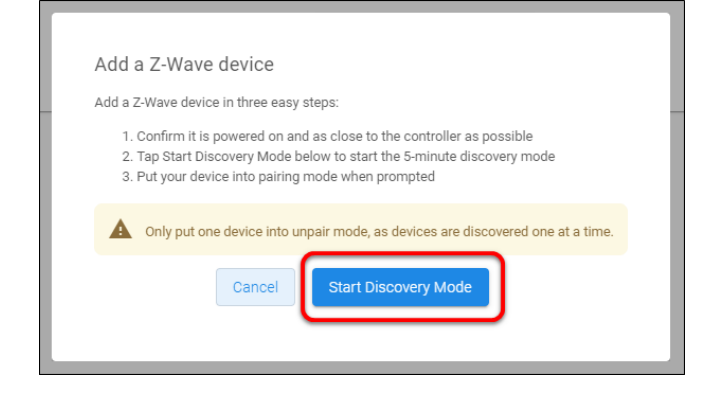

A popup displays waiting for a notification from the device.

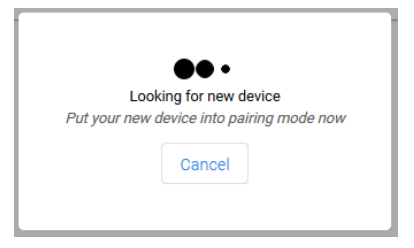

6. Access the thermostat, and then press the **System** button.

The face of the thermostat changes.

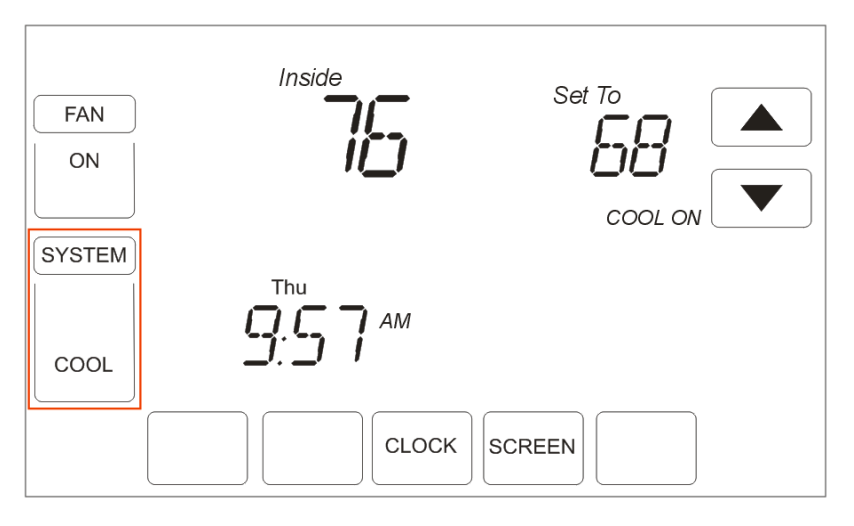

7. Press and hold the third and fifth buttons simultaneously until the screen display changes.

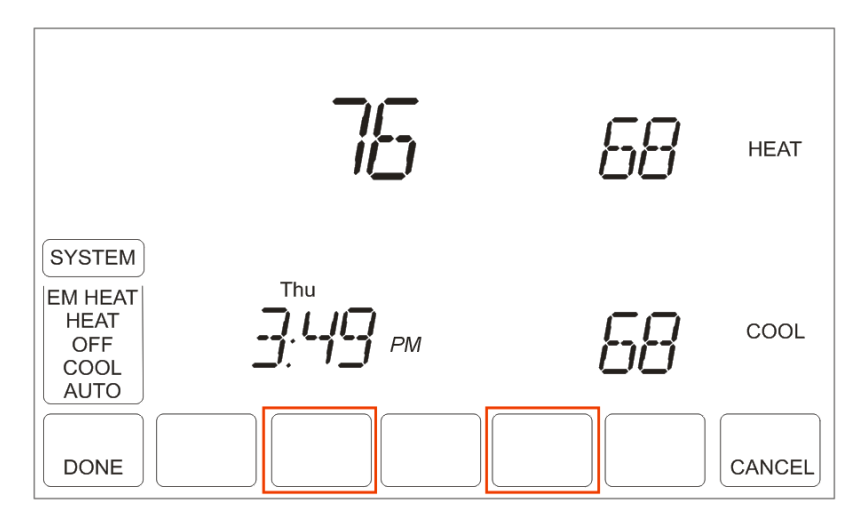

8. Using the up and down arrows, set the first function to **RF10**.

9. Set the second function to **01** to include the thermostat.

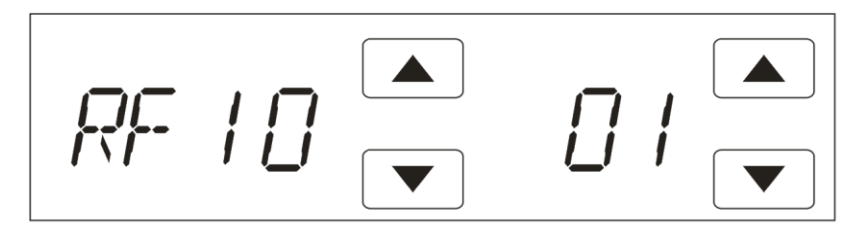

**Note:** To exclude the thermostat, remove it from the Z-Wave network, set the second function to **00**.

- 10. The thermostat will be added when the second function is selected. Press **DONE** to return to the home screen.
- 11. Once the device is added, change the name and area as desired, and then click **Save**.

| <             | Summary                         | Customer Info                  | Service | Plans | Devices           | Actions | > |
|---------------|---------------------------------|--------------------------------|---------|-------|-------------------|---------|---|
| Edit D        | )evice                          |                                |         |       |                   |         |   |
| Bas           | ic Device Info                  |                                |         | Advan | ced Configuration |         |   |
| Devic<br>Ther | ee Name *<br>mostat             | Honeywell -<br>Type Thermostat |         |       |                   |         |   |
| Devic         | Manage Areas<br>elect an Area - | <ul> <li>Online</li> </ul>     | Status  |       |                   |         |   |
| Sa            | ive                             |                                |         |       |                   |         |   |
| Back          | to Devices                      |                                |         |       |                   |         |   |

To remove the thermostat with FusionPro:

1. Click **Accounts** in the side menu.

|               |                                                                                                    |                                                                                       |                                                                                              | Company: Clare Controls            |
|---------------|----------------------------------------------------------------------------------------------------|---------------------------------------------------------------------------------------|----------------------------------------------------------------------------------------------|------------------------------------|
| Fusionpro     | Welcome!                                                                                                    |                                                                                       |                                                                                              |                                    |
|               | Log into Eusion                                                                                                    |                                                                                       |                                                                                              |                                    |
|               | Log into Pasion                                                                                                    |                                                                                       |                                                                                              |                                    |
| , Home        |                                                                                                    | 1 offline                                                                             |                                                                                              | 5 Interactive Plus LTE             |
| Accounts      | 28                                                                                                    | 3 unconfigured                                                                        | 24                                                                                           | 12 Interactive                     |
|               | 20                                                                                                    | 24 online                                                                             |                                                                                              | 7 Interactive Plus                 |
| Dompanies     | Total Accounts                                                                                                    |                                                                                       | Paid Service Plans                                                                           |                                    |
| 📾 All Staff   |                                                                                                    | Add Account                                                                           |                                                                                              |                                    |
| i Help Center | Dealer News                                                                                                    |                                                                                       |                                                                                              |                                    |
|               | FusionPro - Overview and Reso<br>Jul 14, 2020<br>Learn what you need to know about t<br>and manage your Clare systems, it's i | urces<br>his powerful new platform. FusionPro<br>more productive, more secure and des | is a major new back-end platform that will simp<br>igned to facilitate your RMR.   Read More | lify and transform how you install |

2. Locate the desired account in the list, and then click **View**. The Account sub-menu is now available.

|                         | < Back t | o Accounts     |                           |                               |                    |                  | Legacy F             | usion |
|-------------------------|----------|----------------|---------------------------|-------------------------------|--------------------|------------------|----------------------|-------|
| Fusion pro <sup>®</sup> | Nygm     | na - 61 Garden | S                         |                               |                    |                  |                      |       |
|                         | Dealer:  | Enterprises    | System Status: 🔵 Online S | Service Plan: Interactive Plu | s LTE UUID: AC:5D: |                  |                      |       |
| , Home                  | <        | Summary        | Customer Info             | Service Plans                 | Devices            | Actions          | Test                 | >     |
| Accounts                |          |                |                           |                               |                    |                  |                      |       |
| 🚌 Companies             |          | 2              | 3 Online                  | າງ                            | 22 Scene           |                  | Foralled: 06/19/2020 |       |
| 🗈 All Staff             |          | J<br>Devices   |                           | <b>ک</b> ے<br>Actions         | 1 Automation       | Interactive Plus |                      |       |
| i Help Center           |          |                | + Add Device              |                               | + Add Action       |                  | Update Plan          |       |
|                         |          | Cellular       | l                         | WiFi                          | (î:                | OVIC             | Open OvrC            |       |
|                         |          |                |                           |                               |                    |                  |                      |       |
|                         |          | Primary Cont   | act                       | Edit                          | System Info        |                  |                      |       |
|                         |          | E              |                           | First Name                    | AC:5D:             |                  | UUID                 |       |
|                         |          | Nygma          |                           | Last Name                     | 192.168.0.5        |                  | Network IP Address   |       |

3. Click the **Devices** tab, and then click **Remove Z-Wave**.

|               | < Back to Accounts        |                         |                                |                     |                            | Legacy Fusion |
|---------------|---------------------------|-------------------------|--------------------------------|---------------------|----------------------------|---------------|
| Fusion        | Nygma - 61 Gardens        |                         |                                |                     |                            |               |
|               | Dealer: Wayne Enterprises | System Status: 🔵 Online | Service Plan: Interactive Plan | us LTE UUID: AC:5D: |                            |               |
| Home          | < Summary                 | Customer Info           | Service Plans                  | Devices             | Actions                    | Test >        |
|               |                           |                         |                                |                     |                            | Remove Z-Wave |
| Accounts      |                           |                         |                                |                     |                            | Remote 2 mare |
| 🗪 Companies   | Devices                   |                         |                                |                     |                            | Add Devices   |
| 🗪 All Staff   |                           |                         |                                |                     |                            |               |
| i Help Center | 3 Devices • 3 On          | line 🔶 Offline 🥚        | Unconfigured Q S               | learch              | ≢ C                        |               |
|               |                           |                         |                                |                     |                            |               |
|               | Name                      | Category                | Туре                           | Area                | Status 个                   |               |
|               | August door lock          | Access                  | Clare Controls ClareOn         | e                   | <ul> <li>Online</li> </ul> | Edit Delete   |
|               | Desk Panel                | Security                | Chamberlain MyQ Gara           | age Door            | <ul> <li>Online</li> </ul> | Edit Delete   |
|               | Garage Door Opener        | Access                  | Chamberlain MyQ Gara           | age Door            | <ul> <li>Online</li> </ul> | Edit Delete   |
|               |                           |                         |                                |                     |                            |               |

4. Click Start Removal Mode.

|   | Remove a Z-Wave Device                                                                                                    |
|---|----------------------------------------------------------------------------------------------------|
| l | Let's get started removing the device by doing the following:                                                                                                    |
|   | <ol> <li>Confirm the device is powered on and as close to the<br/>controller as possible</li> <li>Tap Start Removal Mode below to start the 5-minute<br/>removal mode</li> <li>Put your device into unpairing mode when prompted</li> </ol> |
|   | Only put one device into unpair mode, as devices are removed one at a time.                                                                                                    |
|   | Cancel Start Removal Mode                                                                                                    |
|   | ess unamperiain MVU Garane Unor                                                                                                    |

5. Access the thermostat, and then press the **System** button.

The face of the thermostat changes.

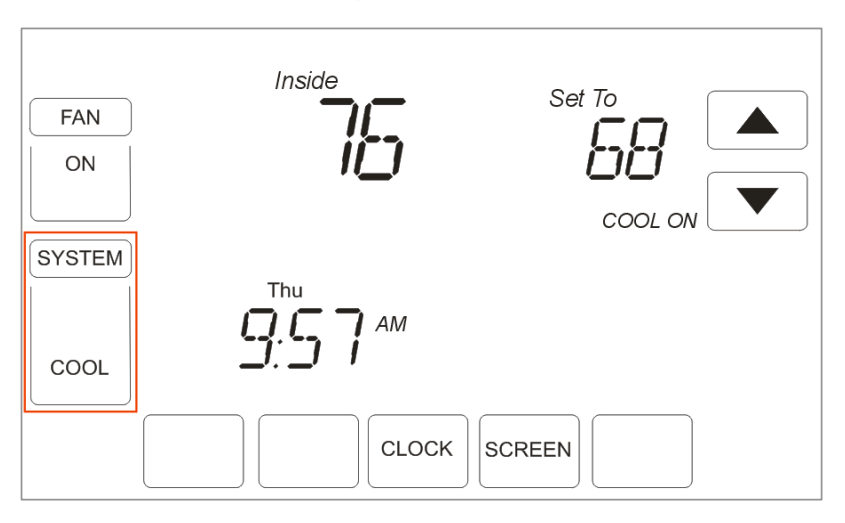

6. Press and hold the third and fifth buttons simultaneously until the screen display changes.

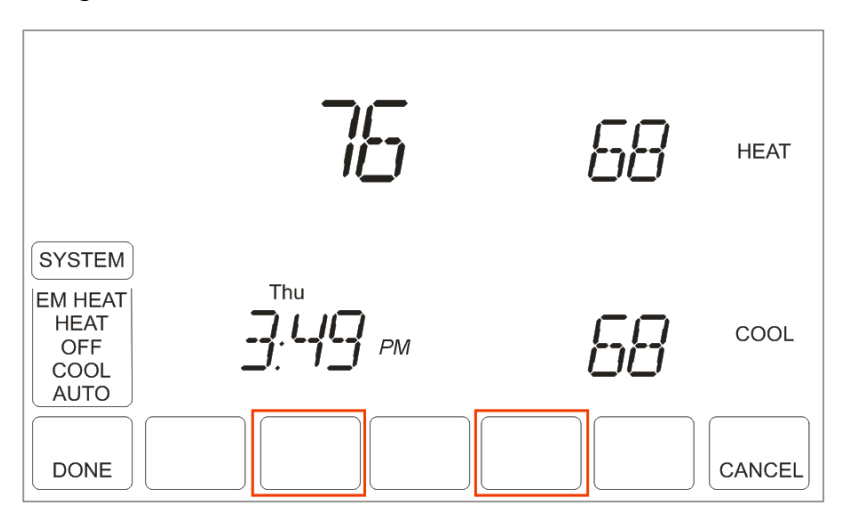

- 7. Using the up and down arrows, set the first function to **RF10**.
- 8. Set the second function to **00** to exclude/remove the thermostat.

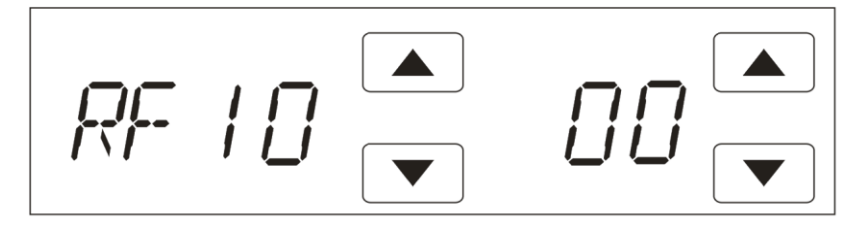

## **Contact information**

Clare Controls, LLC. 7519 Pennsylvania Ave, Suite 104 Sarasota, FL 34243

General: 941.328.3991 Fax: 941.870.9646 www.clarecontrols.com

Integrator/Dealer Support: 941.404.1072 claresupport@clarecontrols.com

Homeowner Support (ClareCare): 941.315.2273 (CARE) help@clarecontrols.com